## شیوه صحیح ثبت نام در سامانه صندون رفاه و ثبت درخواست وام دانشجویی

1– ورود به سایت صندوق رفاه به آدرس : <u>swf.ir</u> در این قسمت گزینه ثبت نام را زده و تمامی مشخصات را همانگونه که در سامانه سیستم جامع (گلستان) وارد نموده اید ثبت مینمایید. و با ثبت شماره تماسی کخ در گلستان وارد نموده اید کلید دریافت کد اعتبار سنجی را زده و بعد از پیامک شدن کد مذکور، آن را وارد مینمایید.

> توجه شود که در این مرحله مشخصات دانشگاه را می بایست **دانشگاه پیام نور استان هرکز ی** را انتخاب نمایید. در انتها گزینه ثبت نهایی را زده و خارج شوید.

2 – برای بار دیگر وارد همان سایت شده و اینبار گزینه ورود را زده و بعد از وارد شدن گزینه درخواست وام را زده و موارد درخواست را ثبت نموده و تایید نهایی را انجام میدهید. <u>توجه شود</u>که در هنگام انتخاب نوع وام می بایست وام شهریه **نوبت دوم** انتخاب گردد.

3 – تكميل كردن فرم درخواست وام شهريه نوبت دوم كه از سايت صندوق رفاه به آدرس فوق در قسمت فرمها پرينت گرفته ايد.

4 – به همراه ضامن کارمند رسمی و یا پیمانی دولتی و یا بازنشسته که داری فیش حقوقی از تامین اجتماعی و یا سازمان بازنشستگی کشور به محضر مراجعه نموده و تعهد محضری داده و سند تعهد محضری را بهمراه مدارک ضامن اعم از تصویر : شناسنامه ، کارت ملی، فیش حقوقی و حکم کارگزینی و مدارک خود دانشجو (وام گیرنده): کپی شناسنامه و کارت ملی را به دانشگاه قسمت امور دانشجویی ارسال نموده و یا بصورت دستی به این واحد تحویل دهید.

5 - در انتها جهت ثبت و واریز وام درخواستی ، پس از انجام تمامی مراحل مدارک م فوق الذکر را به امور دانشجویی دانشگاه تحویل دهید.

با سپاس امور دانشجویی دانشگاه پیام مرکز ساوه